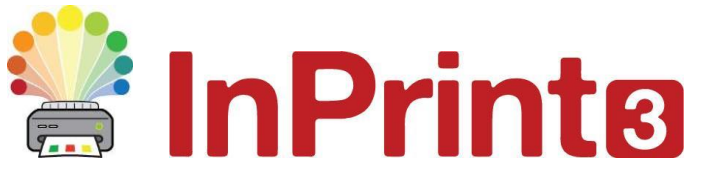

Website: Email: symbolia.com/support support@symbolia.com

# Installationsvejledning

# Anbefalede specifikationer

#### Minimum systemkrav

Styresystem: Windows 10 eller nyere Processor (CPU): 1 gigahertz (GHz) or hurtigere Hukommelse (RAM): 1GB Ledig lagringsplads: 4GB Skærmopløsning: 1024x768

#### Anbefalede systemkrav

Styresystem: Windows 10 eller nyere Processor (CPU): Dual core processor Hukommelse (RAM): 2GB Ledig lagringsplads: 4GB Skærmopløsning: 1920x1080 (1080p HD display)

## Før du installerer

## Tjek, at du er administrator på computeren

Du skal have administratorrettigheder for at installere ny software. De fleste hjemmebrugere er som standard administratorer på deres egne computere, men på et skolenetværk kan du have brug for at bede din it-tekniker om at installere programmet for dig.

## Installing

- 1. Log på computeren med administratorrettigheder.
- 2. Download InPrint 3 fra <u>https://symbolia.com/support</u> eller fra <u>https://www.widgit.com/dk/support/inprint3/download.htm</u>
- 3. Kør filen inprint\_danish.exe
- 4. InPrint3 installationsprogrammet vil derefter åbne (dette kan tage et par minutter på ældre maskiner).
- 5. På første skærmbillede kan du vælge om du vil:
  - Tillade at programmet sender anonym brugsdata til Widgit\*
  - Tillade at programmet ser efter opdateringer automatisk
  - Oprette en snarvej på skrivebordet

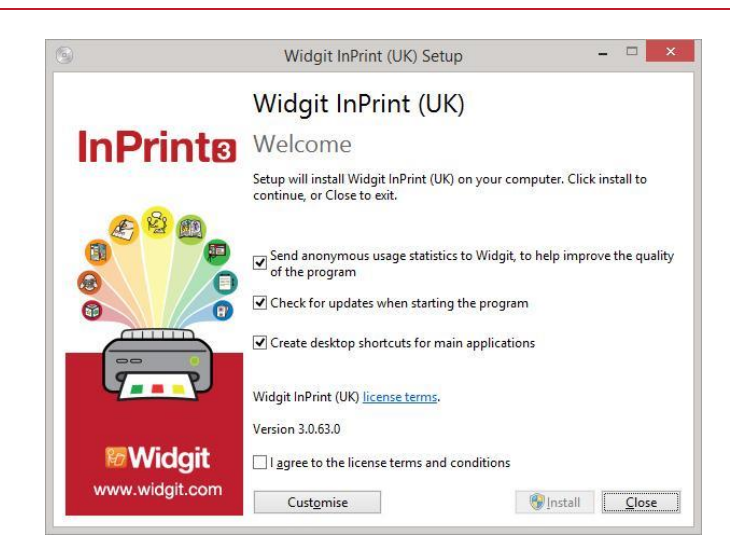

Der er også en knap til **'Brugerdefineret'** installation. Den giver dig mulighed for at ændre installations-destinationen for programfilerne.

Brugerdefinerede installationer er understøttede af hensyn til netværksadministratorer og til brugere, der ønsker at specificere ikke-standard placeringer af programfilerne.

Flertallet af brugere har ikke behov for at udføre en brugerdefineret installation. Hvis du ønsker yderligere at brugerdefinere installationen, vil du måske hellere downloade vejledningen til netværksinstallation og udføre en administrativ installation. 6. Når du har bekræftet, at du accepterer vilkår og betingelser, kan du klikke på '**Installer'** for at begynde installationen.

Klikker du på **'Close'**, annullerer du installationen.

Installationsprocessen vil blive vist på skærmen

Et klik på 'Annuller' vil på ethvert tidspunkt afbryde og stoppe installationen.

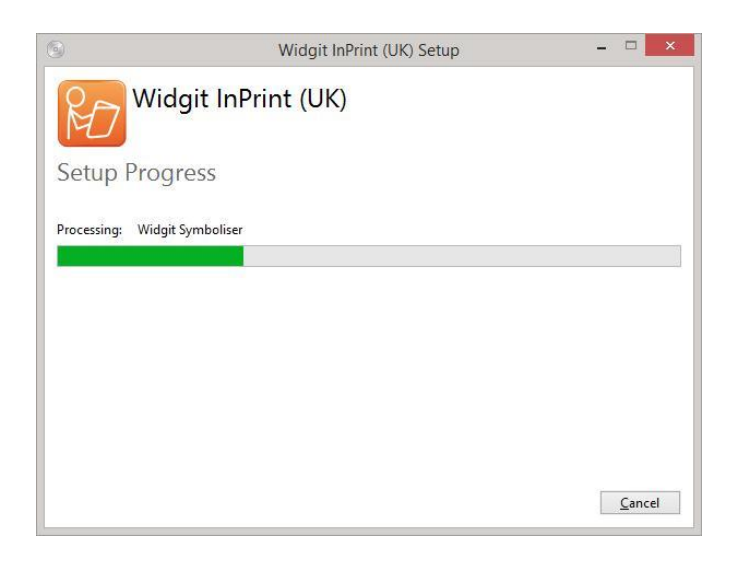

\* Anonym brugsstatistik er til for at hjælpe os med den fremtidige udvikling af softwaren. Kun klik i menuerne registreres, intet dokumentindhold eller information kan registreres, og al statistik er helt anonym.

## Aktivering af licensen

Før installationen færdiggøres, får du vist Widgit aktiveringsguide. Du har brug for den **licensnøgle**, du modtog sammen med din kopi af InPrint 3 for at kunne aktivere programmet.

Hvis du ønsker at aktivere programmet med det samme, kan du få hjælp til dette i **'Aktiveringsvejledningen'**.

Hvis du ønsker at aktivere på et senere tidspunkt, klikker du på 'Afslut'.

Vær dog opmærksom på, at du ikke kan bruge programmet, før du har aktiveret det.

Når installationen er færdig, tryk på 'Luk' for at afslutte installationsprogrammet.

## **Contact Us**

For ydderligere hjælp med installationen, kontakt vores support:

Websted:symbolia.com/supportTelefon:71 99 22 19E-mail:support@symbolia.com